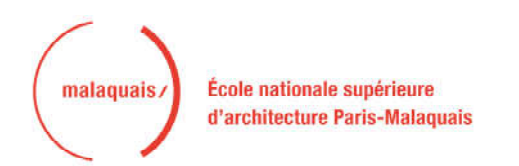

# Guide pratique pour la saisie en ligne d'une admission en HMONP

Rentrée universitaire 2024-2025 ENSA Paris-Malaquais

Vous devez vous connecter sur le portail Admission Taïga : <u>https://taiga.archi.fr/taiga/cnd/pages/?ce=malq</u>

# I. Première étape : création du dossier

**Attention** : ne créez un dossier dans Taïga que lorsque vous avez rassemblé l'ensemble des pièces demandées puis déposez l'ensemble des pièces sous forme d'un seul fichier pdf. **Tout dossier vide sera automatiquement supprimé.** 

Lors de la première connexion, vous devez sélectionner l'onglet « Créer un dossier ».

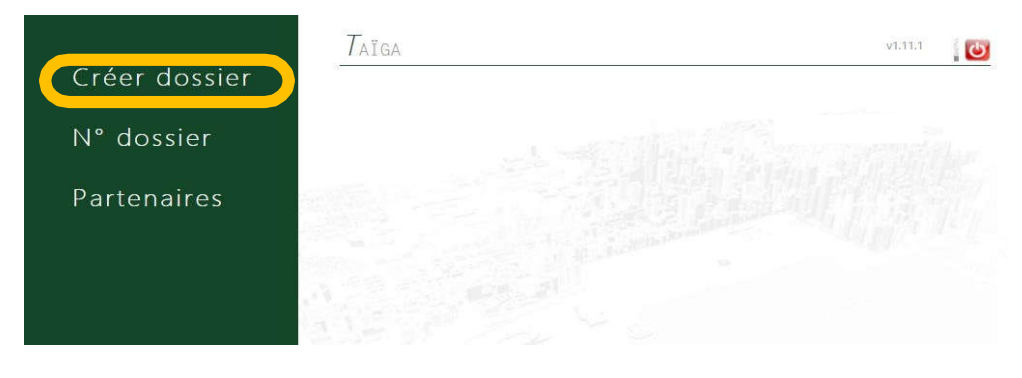

Sélectionnez ensuite la session :

- « Admissions HMONP 2024-2025 MSP »
- OU « Admissions HMONP 2024-2025 VAE »

puis cliquez sur « Accéder à cette session ».

Remplissez les champs puis cliquez sur « Valider les informations saisies ».

Si vous êtes nés à l'étranger, vous devez indiquer 99 dans le code postal

| Créer dossier | Qui est concerné : Les candidats réalisant un<br>• Comment : Création d'un dossier dans « Ta                                          | e mise en situation professionnelle<br>Iga admission = en cholsissant : = a    | de 6 mois encadrée par un ti<br>dmission HMONP 2024 2021 | uteur inscrit à l'ordre des a<br>5 avec MSP (à partir du mi | rchitectes. Les candidats ont just<br>ois de mars) | qoʻau 31 janvier 2025 pour trouver | r cette MSP. |
|---------------|----------------------------------------------------------------------------------------------------|--------------------------------------------------------------------------------|----------------------------------------------------------|-------------------------------------------------------------|----------------------------------------------------|------------------------------------|--------------|
| N° dossier    | Remplir les éléments dans « autres questions<br>Un CV (2 pages A4 max)<br>Une lettre de motivation                                    | s » et joindre impérativement les pi                                           | eces suivantes:                                          |                                                             |                                                    |                                    |              |
| Partenaires   | Un portfolio (10 pages maximum format A4<br>Un portfolio (10 pages maximum format A4<br>Une photo d'identité (en format jpeg, cette j | trangers le accument prouvant la<br> )<br>ohoto sera celle de votre carte étui | reconnaissance doit etre jou<br>liant)                   | umi en meme cemps que o                                     | a conalaature                                      |                                    |              |
|               | a started                                                                                                    |                                                                                |                                                          |                                                             | And a strength                                     |                                    |              |
|               |                                                                                                    |                                                                                |                                                          |                                                             |                                                    |                                    |              |
|               | Civilité, nom de nalssance, prénoms                                                                                                   | M. V Nom                                                                       | Prénipm                                                  |                                                             |                                                    |                                    |              |
|               | Adresse personnelle                                                                                                    |                                                                                |                                                          |                                                             |                                                    |                                    |              |
|               | Section in                                                                                                    |                                                                                |                                                          | 11.                                                         |                                                    |                                    |              |
|               | Code postal, ville, pays                                                                                                    | France                                                                         | 10                                                       | 1                                                           |                                                    |                                    |              |
|               | The second second                                                                                                    | 0                                                                              | — [ pays ]                                               | ~                                                           |                                                    |                                    |              |
|               | N° de fixe / portable / fax                                                                                                    |                                                                                |                                                          |                                                             |                                                    |                                    |              |
|               | Courriels                                                                                                    |                                                                                |                                                          |                                                             |                                                    |                                    |              |
|               | Nationalité                                                                                                    | Indéterminée 🗸 🗸                                                               |                                                          |                                                             |                                                    |                                    |              |
|               | Date de naissance                                                                                                    | (jj/mm/aaaa)                                                                   |                                                          |                                                             |                                                    |                                    |              |
|               | Département, ville, pays<br>de naissance                                                                                              |                                                                                | — [pays]                                                 | ~                                                           |                                                    |                                    |              |
|               | Valider les informations saisies                                                                                                    |                                                                                |                                                          |                                                             |                                                    |                                    |              |

Vous arrivez ensuite sur la page de confirmation de la création de votre dossier.

| Créer dossier<br>Dossier créé.<br>Veulliez conserver votre référence:                                           |
|----------------------------------------------------------------------------------------------------|
| Dossier créé.<br>Veulliez conserver votre référence : XX11X1                                                    |
| N° dossier Veullez conserver votre référence :                                                                  |
|                                                                                                    |
| Vous pouvez à présent compléter votre dossier en cliquant (dans le menu de gauche) sur « N* dossier ».          |
| Partenaires                                                                                                    |
|                                                                                                    |
|                                                                                                    |
|                                                                                                    |
|                                                                                                    |
|                                                                                                    |
| the second second second second second second second second second second second second second second second se |
|                                                                                                    |

Conservez précieusement ce numéro, il vous permettra par la suite de compléter votre dossier et de suivre l'avancement de son traitement. Vous recevrez également une confirmation par courriel.

#### II. Deuxième étape : saisie du dossier

Une fois votre dossier créé, vous devrez vous y connecter à partir de l'onglet « N° de dossier ». Insérez votre numéro de dossier et votre nom de famille.

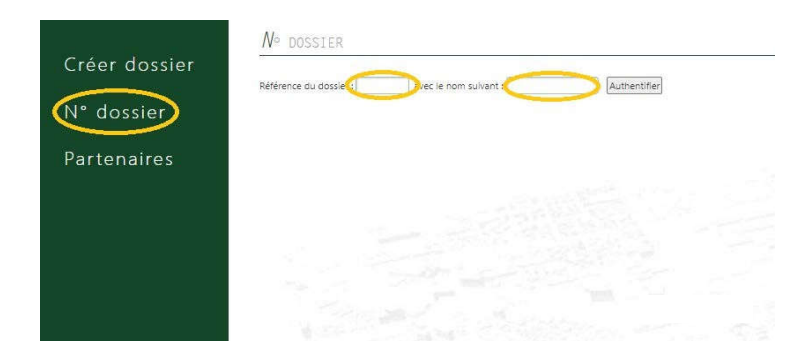

Vous devrez ensuite renseigner les différentes rubriques (1 à 5)

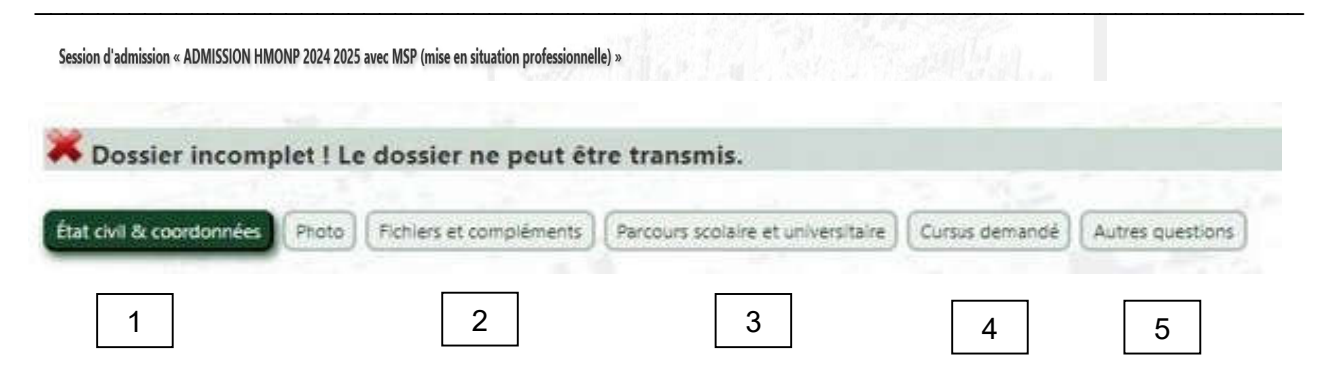

#### 1 - Rubrique « Etat civil et coordonnées »

N'oubliez pas de télécharger votre photo sous format jpeg et de cliquer sur « Enregistrer la fiche ». Cette photo sera conservée lors de la phase d'inscription et sera utilisée lors de la création de votre carte d'étudiant.

| max and a strength of the        |                 |                    |                          | 1995    |            |  |
|----------------------------------|-----------------|--------------------|--------------------------|---------|------------|--|
| llite, nom de naissance, prenoms | M. Y No         | m                  | Prénom                   |         |            |  |
| esse personnelle                 | 1               |                    |                          |         |            |  |
|                                  | 101             |                    |                          | 1.      |            |  |
|                                  | L               |                    |                          | //      |            |  |
| le postal, ville, pays           |                 | - France           |                          |         |            |  |
|                                  | 0               |                    | - France                 | ~       | New Street |  |
| de fixe / portable / fax         |                 |                    |                          |         |            |  |
| urriels                          |                 |                    | - árrir                  |         |            |  |
|                                  | Ő               |                    | - écrir                  | e :     |            |  |
| fionalité                        |                 |                    |                          |         |            |  |
| uonunte.                         | [ selection ]   | ×                  |                          |         |            |  |
| te de naissance                  |                 | → 82 ans (jj/mm/o  | aab)                     |         |            |  |
| partement, ville, pays           |                 |                    |                          |         |            |  |
| naissance                        |                 |                    | - France                 | ~       |            |  |
| oto                              | Choisir un fiel | hier Jucun fichier | n'a été sélectionné («   | 300 ko) |            |  |
|                                  | Consist un de   | iner focur incinci | ind cat selectionine ) 1 | 300 (0) |            |  |
| érence du dossier                | 4C30316         |                    |                          |         |            |  |

#### 2 - Rubrique « Fichiers et compléments »

Vous devez déposer les éléments suivants :

**Documents admission HMONP :** Le dossier complet de demande d'admission (tous les documents fusionnés en 1 seul fichier pdf et impérativement présentés dans l'ordre indiqué sur le formulaire d'admission),

Pour effectuer le dépôt, vous devez sélectionner la catégorie du fichier à partir de la liste déroulante, puis « choisir un fichier » et enfin « envoyer ».

|               | État civil & coordonn        | ées Photo F                                                                                                | ichiers et complé                                                                                  | ements                                                                                                    |
|---------------|------------------------------|----------------------------------------------------------------------------------------------------|----------------------------------------------------------------------------------------------------|----------------------------------------------------------------------------------------------------|
| Créer dossier | Parcours scolaire et u       | niversitaire                                                                                               | res questions                                                                                      | Transmission de la candidature                                                                                                    |
| warme in the  | Déposer un fichi             | er                                                                                                    |                                                                                                    |                                                                                                    |
| N° dossier    | Catégorie de fichier →       | [ sélection ]                                                                                              | ~                                                                                                  |                                                                                                    |
| Partenaires   | Documents<br>admission HMONP | [ sélection ]<br>Documents admis                                                                           | sion HMONP                                                                                         |                                                                                                    |
|               |                              | Portfolio,<br>Copie du Diplô<br>Pour les candia<br>La mise en pers<br>qui motivent va<br>Les justificatifs | me d'État d'arch<br>dats VAE uniquer<br>spective de votre<br>otre candidature<br>de votre activité | itecte (DEA) ou équivalent,<br>nent:<br>parcours professionnel et les raisons<br>cette année (1page A4 maximum),<br>professionnelle. |
|               |                              | Pour les candide                                                                                           | ats avec MSP, une                                                                                  | lettre de motivation est exigée                                                                                                    |
|               |                              |                                                                                                    |                                                                                                    |                                                                                                    |

#### 3 - Rubrique « Parcours scolaire et universitaire »

Vous devez compléter les informations demandées puis « Enregistrer le parcours ».

| Baccalauréat                        | Ooui Onon 🧿                                                                                          | len cours ← si oui o | u en cours, renseigner ce                                                                                                    | qui suit :                                                                                |                                 |                 |                |
|-------------------------------------|----------------------------------------------------------------------------------------------------|----------------------|----------------------------------------------------------------------------------------------------|-------------------------------------------------------------------------------------------|---------------------------------|-----------------|----------------|
|                                     | Année d'obtention                                                                                    | [année] V            |                                                                                                    |                                                                                           |                                 |                 |                |
|                                     | Série                                                                                                | [ série ]            |                                                                                                    | ~                                                                                         |                                 |                 |                |
|                                     | Département                                                                                          | [ département ]      | v                                                                                                    |                                                                                           |                                 |                 |                |
|                                     | Ville                                                                                                |                      |                                                                                                    |                                                                                           |                                 |                 |                |
|                                     | Établissement                                                                                        |                      |                                                                                                    |                                                                                           |                                 |                 |                |
|                                     |                                                                                                    |                      |                                                                                                    |                                                                                           |                                 |                 |                |
| Actuellement en classe preparatoire | Ooui Onon                                                                                            |                      | 12.5                                                                                                    |                                                                                           |                                 |                 |                |
| Parcours                            |                                                                                                    |                      |                                                                                                    |                                                                                           |                                 |                 |                |
|                                     | ANNÉE FORI                                                                                           | MATION SUIVIE        | ÉTABLISSEMENT                                                                                                    | DÉPARTEMENT                                                                               |                                 | DIPLÔME PRÉPARÉ | DIPLÔME OBTENU |
|                                     | Année Fori<br>2023-2024                                                                              | MATION SUIVIE        | ÉTABLISSEMENT                                                                                                    | Département                                                                               | ~                               | DIPLÔME PRÉPARÉ |                |
|                                     | ANNÉE         FORI           2023-2024                                                               | MATION SUIVIE        | ÉTABLISSEMENT                                                                                                    | Département [] []                                                                         | ~                               | DIPLOME PRÉPARE |                |
|                                     | ANNÉE         Form           2023-2024                                                               | MATION SUIVIE        | ÉTABLISSEMENT                                                                                                    | DÉPARTEMENT [] [] []                                                                      | ~                               |                 |                |
|                                     | ANNÉE         FORI           2023-2024                                                               | MATION SUIVIE        |                                                                                                    | Département           []           []           []                                        | ×<br>×<br>×                     |                 | DipLôme obtenu |
|                                     | ANNÉE         FOR           2023-2024                                                                | MATION SUIVIE        |                                                                                                    | DEPARTEMENT           []           []           []           []                           | ~<br>~<br>~<br>~                |                 |                |
|                                     | ANNÉE FOR<br>2023-2024<br>2022-2023<br>2021-2022<br>2020-2021<br>2019-2020<br>2019-2020<br>2018-2019 |                      | Erablissement           Image: Image: | DEPARTEMENT [] [] [] [] []                                                                | ><br>><br>><br>><br>><br>><br>> |                 |                |
|                                     | ANNÉE         FOR           2023-2024                                                                |                      | ÉTABLISSEMENT                                                                                                    | DEPARTEMENT           []           []           []           []           []              |                                 |                 |                |
|                                     | ANNÉE         FOR           2023-2024                                                                |                      | Érablissement                                                                                                    | DEPARTEMENT           []           []           []           []           []           [] |                                 |                 |                |
|                                     | ANNÉE         FORM           2023-2024                                                               |                      | Erablissement           Image: Image: | DEPARTEMENT [] [] [] [] [] [] [] [] [] []                                                 |                                 |                 |                |

# 4 - Rubrique « Cursus demandé »

Dans cette rubrique, sélectionnez « HMONP – 9<sup>e</sup> année » puis cliquez sur « Enregistrer la demande de cursus ».

| Dossier incomplet ! L        | e dossier ne peut êt | re transmis. |                                                                                                    |          |  |
|------------------------------|----------------------|--------------|----------------------------------------------------------------------------------------------------|----------|--|
|                              |                      | D            | Comments ( A survey of the survey of the sur |          |  |
| at tivil & coordonnees Photo |                      |              | Autres q                                                                                                    | uestions |  |
| ÉLECTION FORMATION PROPO     | sée Année            |              |                                                                                                    |          |  |
| O ARCHITECTURE -             | HMONP 9e année v     |              |                                                                                                    |          |  |

# 5 - Rubriques « autres questions »

Répondez aux questions puis cliquez sur « Enregistrer la ou les réponses ».

| Dossier incomplet ! Le dossier ne peut être tra                                                                                                    | nsmis.                                         |                                                                                                    |                |  |
|----------------------------------------------------------------------------------------------------|------------------------------------------------|----------------------------------------------------------------------------------------------------|----------------|--|
| at civil & coordonnées Photo Fichiers et compléments Parco                                                                                                    | urs scolaire et universitaire Cursus demandé A | utres questions                                                                                                    |                |  |
| ngagement associatif, quel rôle avez-vous ?                                                                                                    |                                                |                                                                                                    |                |  |
| Adhérent<br>Membre du bureau<br>Autre                                                                                                    |                                                |                                                                                                    |                |  |
|                                                                                                    |                                                | A SHIP REPART                                                                                                    |                |  |
| ii vous avez coché autre, indiquez votre rôle précisé                                                                                                    | iment                                          |                                                                                                    |                |  |
|                                                                                                    |                                                | 1                                                                                                    |                |  |
|                                                                                                    |                                                |                                                                                                    |                |  |
|                                                                                                    |                                                |                                                                                                    |                |  |
|                                                                                                    | - 1 .C.M                                       | lli.                                                                                                    |                |  |
|                                                                                                    | 19                                             |                                                                                                    |                |  |
| Quel est le nom de l'association?                                                                                                    |                                                |                                                                                                    |                |  |
| Quel est le nom de l'association?                                                                                                    |                                                |                                                                                                    |                |  |
| Quel est le nom de l'association?                                                                                                    |                                                |                                                                                                    |                |  |
| Quel est le nom de l'association?                                                                                                    |                                                |                                                                                                    |                |  |
| Quel est le nom de l'association?                                                                                                    |                                                |                                                                                                    |                |  |
| Quel est le nom de l'association?<br>8. Si vous avez déposé d'autres dossie                                                                                                    | ers de canddature, indiquer p                  | iii iii iii iii iii iii iii iii iii ii                                                                                                    | s choix d'ENSA |  |
| Quel est le nom de l'association?<br>Buel est le nom de l'association?<br>Buel est le nom de l'association?<br>Buel est le nom de l'association?<br>Buel est le nom de l'association?<br>Buel est le nom de l'association? | ers de canddature, indiquer p                  | ar ordre de priorité vos                                                                                                    | s choix d'ENSA |  |
| Quel est le nom de l'association?<br>8. Si vous avez déposé d'autres dossie<br>Classer également l'ENSA Paris Malaquais                                                                                                    | rrs de canddature, indiquer p                  | hi<br>bi<br>bi<br>bi<br>bi<br>bi<br>bi<br>bi<br>bi<br>bi<br>bi<br>bi<br>bi<br>bi                                                                                                    | s choix d'ENSA |  |
| Quel est le nom de l'association?<br>8. Si vous avez déposé d'autres dossie<br>Classer également l'ENSA Paris Malaquais                                                                                                    | ers de canddature, indiquer p                  | ar ordre de priorité vos                                                                                                    | s choix d'ENSA |  |
| Quel est le nom de l'association?<br>8. Si vous avez déposé d'autres dossie<br>Classer également l'ENSA Paris Malaquais                                                                                                    | ers de canddature, indiquer p                  | hi and a second second | s choix d'ENSA |  |
| Quel est le nom de l'association?<br>8. Si vous avez déposé d'autres dossie<br>Classer également l'ENSA Paris Malaquais                                                                                                    | rs de canddature, indiquer p                   | par ordre de priorité vos                                                                                                    | s choix d'ENSA |  |

### Votre dossier est complet lorsque toutes les rubriques sont validées.

| OMPLET | CATÉGORIE                          | DONNÉES OBLIGATO | IRES MANQUANTES |  |  |
|--------|------------------------------------|------------------|-----------------|--|--|
|        | État civil & coordonnées           |                  | 1.10            |  |  |
|        | Parcours scolaire et universitaire |                  |                 |  |  |
|        | Cursus demandé                     |                  |                 |  |  |
|        | Autres questions                   |                  |                 |  |  |
|        |                                    |                  |                 |  |  |

Vous avez dès lors accès à la section « Transmission de la candidature » à partir de laquelle vous pouvez télécharger la « Fiche récapitulative de pré-inscription ». Il n'est pas nécessaire d'envoyer cette fiche ou votre dossier par voie postale.

| ossier complet → vous a  | avez accès à la section « | Transmission de la candidat        | ture »         |                     |                             |  |
|--------------------------|---------------------------|------------------------------------|----------------|---------------------|-----------------------------|--|
|                          |                           |                                    |                |                     |                             |  |
| ivil & coordonnées Photo | Fichiers et compléments   | Parcours scolaire et universitaire | Cursus demandé | utres questions Tra | nsmission de la candidature |  |